## 階段作成

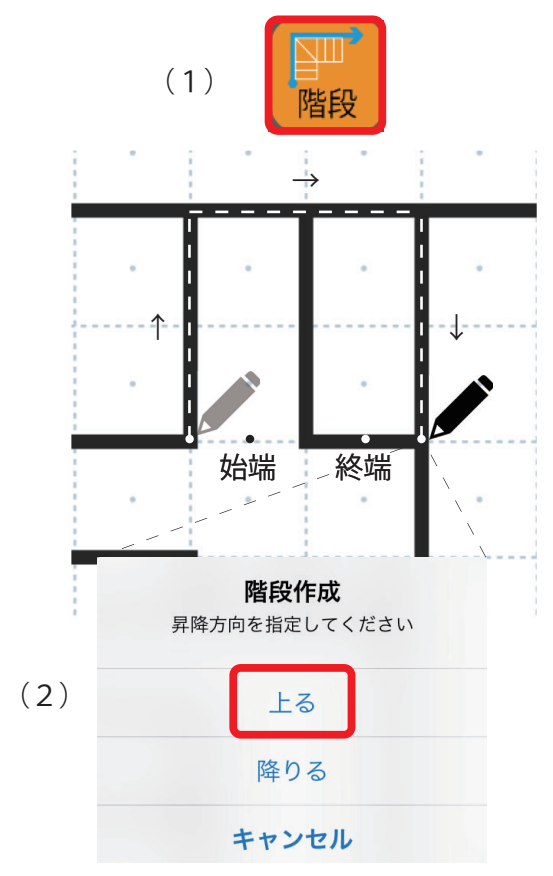

- (1) 階段は「階段」アイコンを選択して始端から 終端の外側を囲うようになぞります。
- (2) 階段の終端部分で離すと「階段作成」の アイコンが出てきますので「上る」を選択。

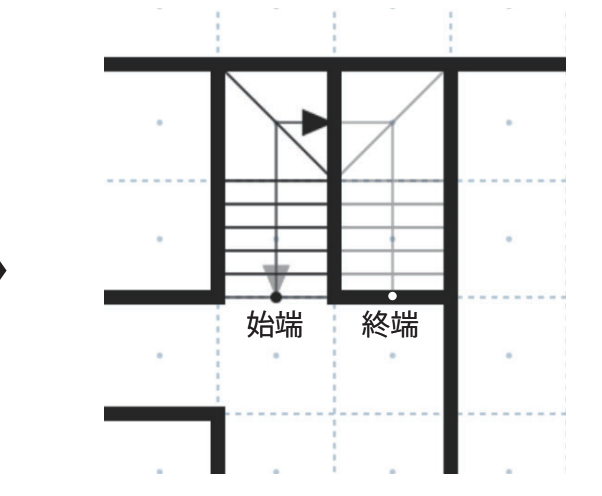

| * | *            |   |   |    |  |
|---|--------------|---|---|----|--|
|   | $\mathbb{N}$ |   |   |    |  |
|   | 始端           |   | • | 終端 |  |
|   |              | • |   | -  |  |

(例)

|            |    | <br>> |    |     |
|------------|----|-------|----|-----|
| - <b>†</b> |    |       |    | ↓ - |
|            | 始端 |       | 終端 |     |
|            |    | •     |    |     |